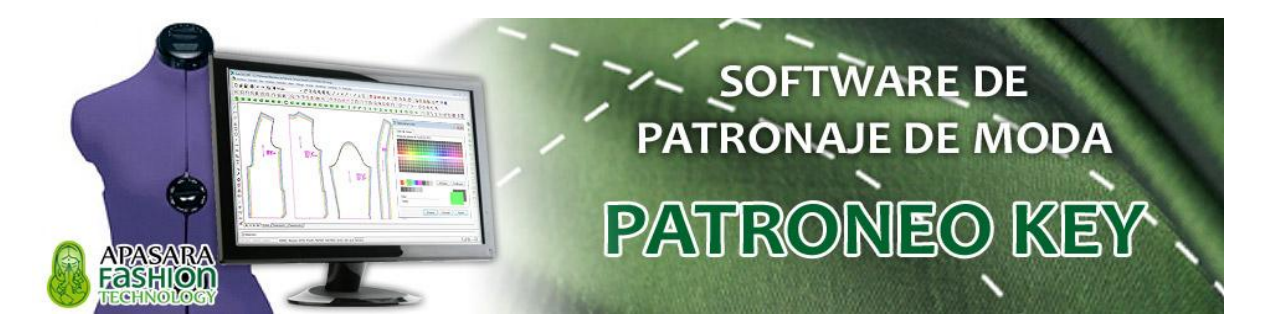

# GENERAR UN PDF DESDE EL COMANDO DE IMPRESIÓN

En **PATRONEO KEY**, al utilizar como entorno gráfico AutoCAD, podemos generar desde el comando PLOT un documento PDF con los patrones a tamaño real, que designemos mediante una ventana, para enviarlo a imprentas, copisterías, etcétera.

### Ejecución del comando

- *1) Desde el menú:* ARCHIVO => TRAZAR
- 2) Desde la barra de herramientas GENERAL:

- 3) Desde la barra de comandos o textos:
  - PLOT (pulsar INTRO)

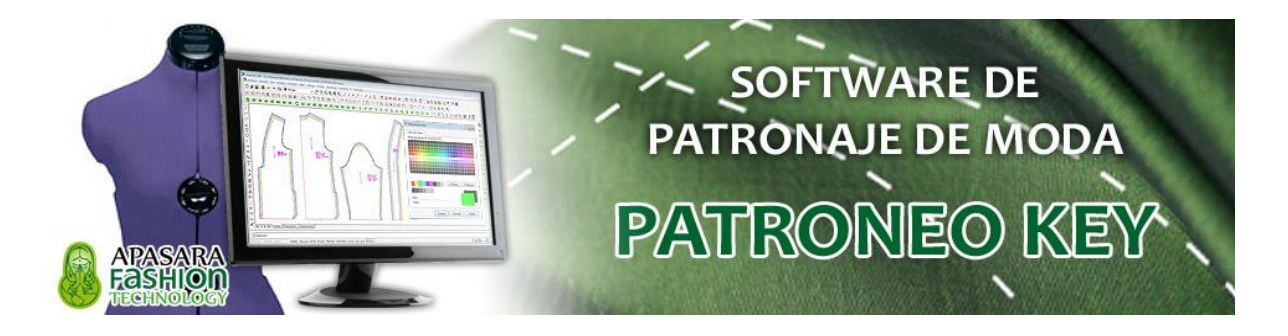

#### Procedimiento

Una vez puesto en ejecución del comando por alguno de las 3 formas anteriormente especificadas y tras aparecer el cuadro de diálogo de impresión, elegimos como impresora *DWG TO PDF.pc3* 

| 🛺 Trazar - Modelo                                            | ? ×                                   |
|--------------------------------------------------------------|---------------------------------------|
| Configuración de página                                      | Más información sobre el trazado      |
| Nombre:                                                      | <ul> <li>✓ Añadir</li> </ul>          |
| Impresora/trazador                                           |                                       |
| Nombre: DWG To PDF.pc3                                       | Propiedades                           |
| Trazador: PDF - PDF Plot - by Autodesk                       |                                       |
| Descripción:                                                 | 297 M                                 |
| Trazar en archivo                                            | Ż                                     |
| Tamaño de papel                                              | Número de copias                      |
| ISO A4 (210.00 x 297.00 mm)                                  | ✓ 1 ▲                                 |
| Área de trazado                                              | Escala de trazado                     |
| Trazado de:                                                  | 🗹 Escala hasta ajustar                |
| Pantalla 🗸                                                   | Escala: Personalizado 🗸 🗸             |
| Desfase de trazado (origen establecido en área de impresión) | 1 mm 🗸 =                              |
| X: 11.55 mm Centrar trazado                                  | 6.032 unidades                        |
| Y: -13.65 mm                                                 | Ajustar escala del grosor<br>de línea |
| Vista preliminar Aplicar a presentación Aceptar              | Cancelar Ayuda 🔇                      |

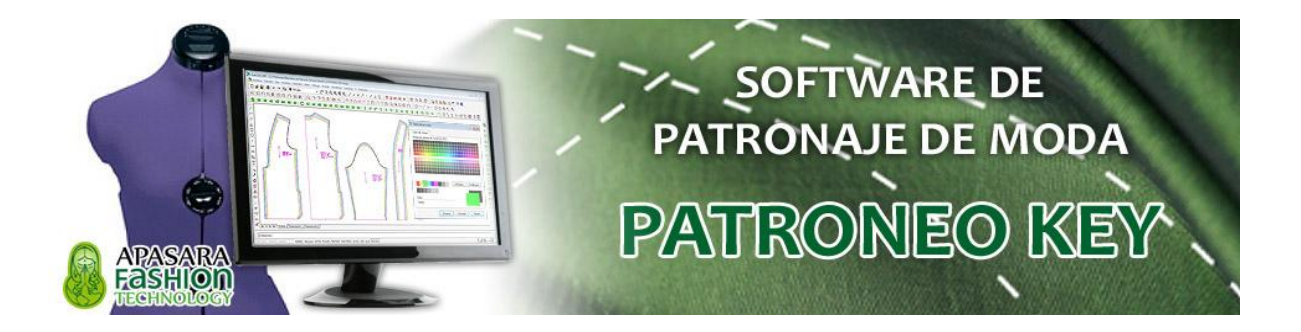

Luego elegimos como tamaño de papel el adecuado dependiendo de los tamaños de papel permitidos por el plotter donde se va a imprimir el PDF resultante.

Normalmente son plotters de A0 (aprox. 1 metro de ancho), en el ejemplo, se elige *ISO expand A0 (841.00 x 1189.00 mm)*, donde 841.00 son los mm del ancho y 1189.00 los mm del largo del documento PDF.

| 🛺 Trazar - Modelo                                            | ? ×                              |
|--------------------------------------------------------------|----------------------------------|
| i                                                            | Más información sobre el trazado |
| Configuración de página                                      |                                  |
| Nombre: <ninguna></ninguna>                                  | ✓ Añadir                         |
| Impresora/trazador                                           |                                  |
|                                                              |                                  |
| Nombre: PDWG To PDF 3                                        | ✓ Propiedades                    |
| Trazador: PDF - PDF Plot - Autodesk                          |                                  |
| Lugar: Archivo                                               |                                  |
| Descripción:                                                 |                                  |
| 🗹 Trazar en archivo                                          |                                  |
| Tamaño de papel                                              | Número de copias                 |
| ISO expand A0 (841.00 x 1189.00 mm)                          | ✓ 1 ▲                            |
| Área de trazado                                              | Escala de trazado                |
| Trazado de:                                                  | Escala hasta ajustar             |
| Pantalla 🗸                                                   |                                  |
|                                                              | Escala: Personalizado V          |
| Desfase de trazado (origen establecido en área de impresión) | 1 mm ~ =                         |
| X: 11.55 mm Centrar trazado                                  | 1.411 unidades                   |
| v13.65 mm                                                    | Ajustar escala del grosor        |
|                                                              | ue imea                          |
| Vista preliminar Aplicar a presentación Aceptar              | Cancelar Ayuda 🕥                 |

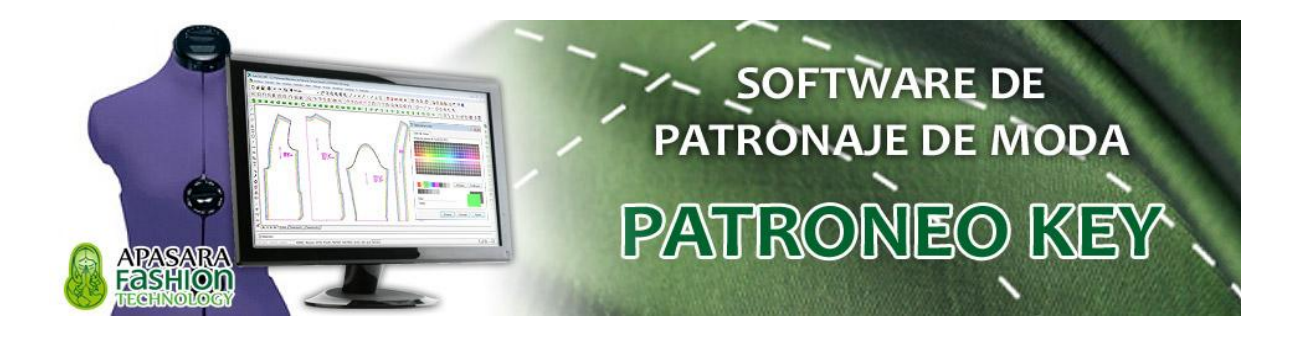

A continuación como área de trazado elegimos la opción *Ventana* e indicamos en nuestro dibujo una ventana que abarque el patrón o patrones a incluir en el PDF.

| 📲 Trazar - Modelo                                                        | ? X                                   |
|--------------------------------------------------------------------------|---------------------------------------|
| i                                                                        | Más information sobre el trazado      |
| Configuración de página                                                  |                                       |
| Nombre: <ninguna></ninguna>                                              | → Añadir                              |
| Impresora/trazador                                                       |                                       |
| Nombre: Imp DWG To PDF.pc3                                               | ✓ Propiedades                         |
| Trazador: PDF - PDF Plot - by Autodesk<br>Lugar: Archivo<br>Descripción: | - 841 MM                              |
| Tamaño de papel<br>ISO expand A0 (841.00 x 100 mm)                       | Número de copias                      |
| Área de trazado                                                          | Escala de trazado                     |
| Trazado de:                                                              | 🗹 Escala hasta ajustar                |
| Ventana Ventana <                                                        | Escala: Personalizado 🗸 🗸             |
| Desfase de trazado (origen establecido en área de impresión)             | 1 mm ~ =                              |
| X: 11.55 mm Centrar trazado                                              | 0.3048 unidad                         |
| Y: -13.65 mm                                                             | Ajustar escala del grosor<br>de línea |
| Vista preliminar Aplicar a presentación Aceptar                          | Cancelar Ayuda 🔇                      |

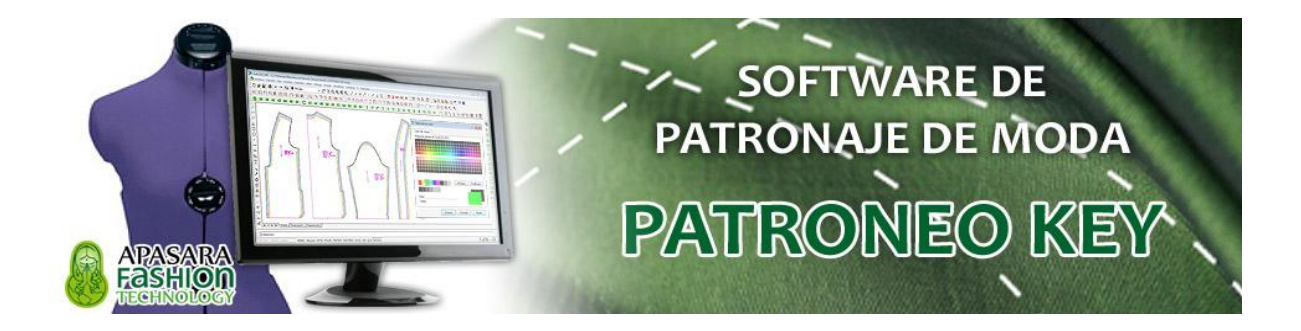

Y ya el último parámetro es la *Escala de trazado*, donde elegimos 10:1, lo cual indica que 10 mm de impresión equivale a 1 unidad en nuestros patrones, ya nuestra unidad es el centímetro, teniendo deshabilitada la casilla *Escala hasta ajustar*.

| National American American Ame | ? ×                                           |
|----------------------------------------------------------------------------------------------------|-----------------------------------------------|
| Configuración de página                                                                                                    | i <u>Ma</u> formación sobre el trazado        |
|                                                                                                    |                                               |
| Impresora/trazador                                                                                                    |                                               |
| Nombre: DWG To PDF.pc3                                                                                                    | Propi <u>e</u> dades                          |
| Trazador: PDF - PDF Plot - by Autodesk                                                                                                    |                                               |
| Lugar: Archivo                                                                                                    |                                               |
| Descripción:                                                                                                    |                                               |
| └─ Trazar en arc <u>h</u> ivo                                                                                                    |                                               |
| Tama <u>ñ</u> o de papel                                                                                                    | N <u>ú</u> mero de copias                     |
| ISO A4 (210.00 x 297.00 mm)                                                                                                    | ✓ 1 <u>*</u>                                  |
| Área de trazado                                                                                                    | Escala de trazado                             |
| Trazado de <u>:</u>                                                                                                    | Escala hasta ajustar                          |
| Ventana ~ <u>V</u> entana<                                                                                                    | E <u>s</u> cala: 10:1 V                       |
| Desfase de trazado (origen establecido en área de impresión                                                                                                    | ) 10 mm 🗸 =                                   |
| <u>χ</u> : 11.55 mm <u>C</u> entrar trazado                                                                                                    | 1 <u>u</u> nidad                              |
| <u>ү:</u> -13.65 mm                                                                                                    | Ajusta <u>r</u> escala del grosor<br>de línea |
| Vista preliminar Aplicar a <u>p</u> resentación Acepta                                                                                                    | r Cancelar <u>A</u> yuda 🔇                    |
|                                                                                                    | $\searrow$                                    |
|                                                                                                    | $\overset{\sim}{\sim}$                        |

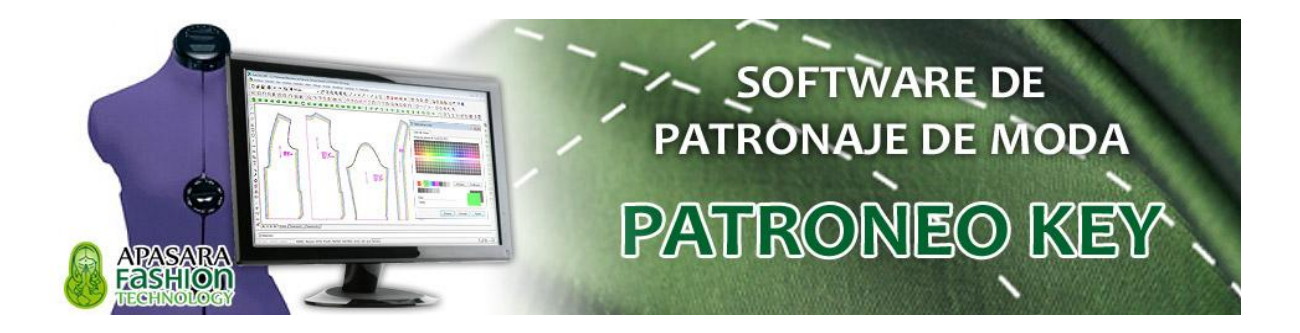

Aparecerá entonces el siguiente cuadro de diálogo que nos solicita el **nombre y la ubicación de nuestro documento PDF** que contendrá el patrón o patrones previamente abarcados a tamaño real listos para imprimirse.

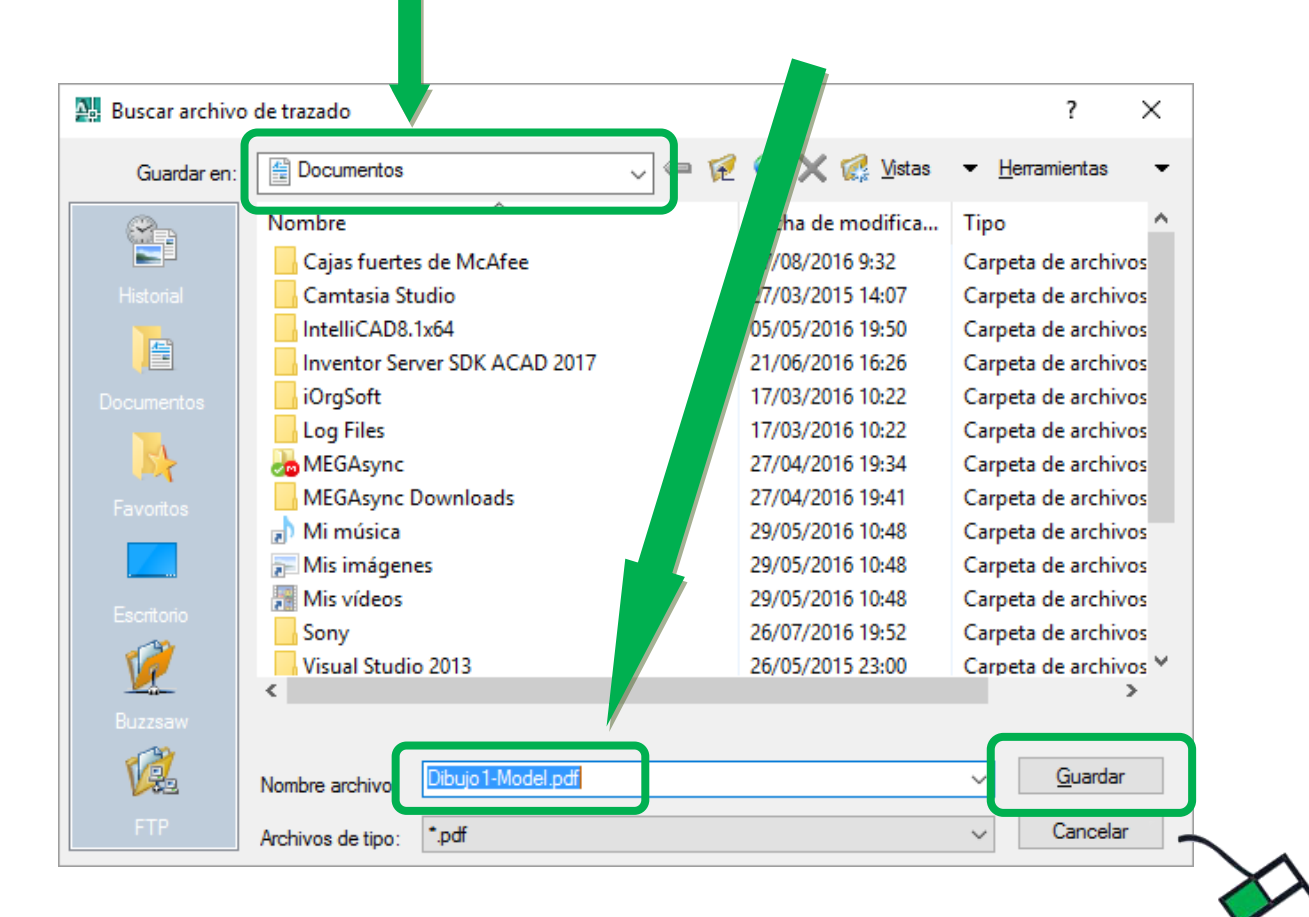

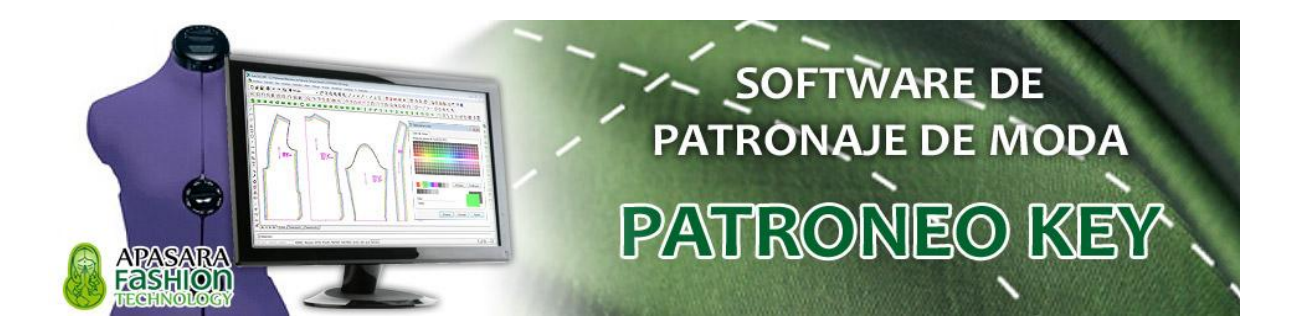

## Añadir tamaños de papel personalizados

Podemos generar tamaños de papel personalizados que nos permitirán áreas más grandes para imprimir nuestros patrones, escalados y marcadas.

Tras seleccionar la impresora *DWG TO PDF.pc3*, pulsamos en el botón *Propiedades*.

| 🏭 Trazar - Modelo                                            | ? ×                                     |
|--------------------------------------------------------------|-----------------------------------------|
| ī                                                            | <u>Más información sobre el trazado</u> |
| Configuración de página                                      |                                         |
| Nombre: <ninguna></ninguna>                                  | Luego pulsar en<br>Propiedades          |
| Impresora/trazador                                           |                                         |
| Nombre: W DWG To PDF.pc3                                     | Propiedades                             |
| Trazador: PDF - PDF Plot - by Autodesk                       |                                         |
| Lugar: Archivo                                               |                                         |
| Descripción:                                                 |                                         |
| ✓ Trazar en archivo                                          |                                         |
| Tamaño de papel                                              | Número de copias                        |
| ISO expand A0 (841.00 x 1189.00 mm)                          | ✓ 1 <u>*</u>                            |
| Área de trazado                                              | Escala de trazado                       |
| Trazado de:                                                  | 🗹 Escala hasta ajustar                  |
| Pantalla 🗸                                                   | Escala: Personalizado 🗸 🗸               |
| Desfase de trazado (origen establecido en área de impresión) | 1 mm ~ =                                |
| X: 11.55 mm Centrar trazado                                  | 1.411 unidades                          |
| Y: -13.65 mm                                                 | Ajustar escala del grosor<br>de línea   |
| Vista preliminar Aplicar a presentación Aceptar              | Cancelar Ayuda 🕥                        |

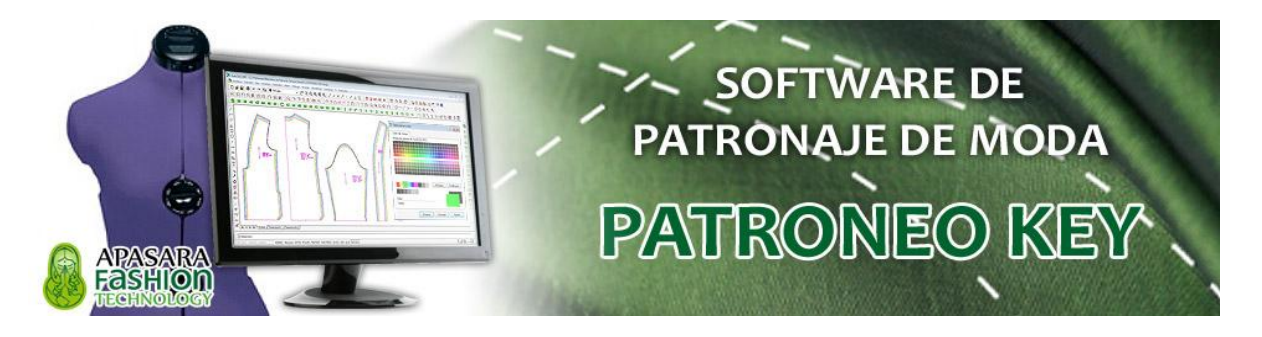

Y pulsamos en el apartado Tamaños de papel personalizados.

A continuación pulsamos en el botón Añadir..

| 🐖 Editor de parámetros del trazador - DWG To PDF.pc3                                                                                                    | ?                             | ×                              |
|----------------------------------------------------------------------------------------------------|-------------------------------|--------------------------------|
| General Puertos Parámetros de dispositivos y documentos                                                                                                    |                               |                                |
| DWG To PDF.pc3     Soporte     Soporte     Gráficos     Gráficos     Tamaños de papel derinidos por el usuario y calibracion     Tamaños de papel personalizados     Modificar tamaños de papel     Filtrar los tamaños de papel     Calibración del trazador |                               |                                |
| Nombre de archivo PMP <c:\users\usuario\appdata\roaming\autodesk\autocad 2007\<="" td=""><td>Lueg</td><td>go pulsar en<br/>A<i>ñadir</i></td></c:\users\usuario\appdata\roaming\autodesk\autocad>                                                             | Lueg                          | go pulsar en<br>A <i>ñadir</i> |
| Tamaños de papel personalizados Año Su Ed                                                                                                    | <b>adir</b><br>primir<br>itar |                                |
| Importar Guardar como Valores                                                                                                    | por defect                    | to                             |
| Aceptar Cancelar                                                                                                    | Ayud                          | a                              |

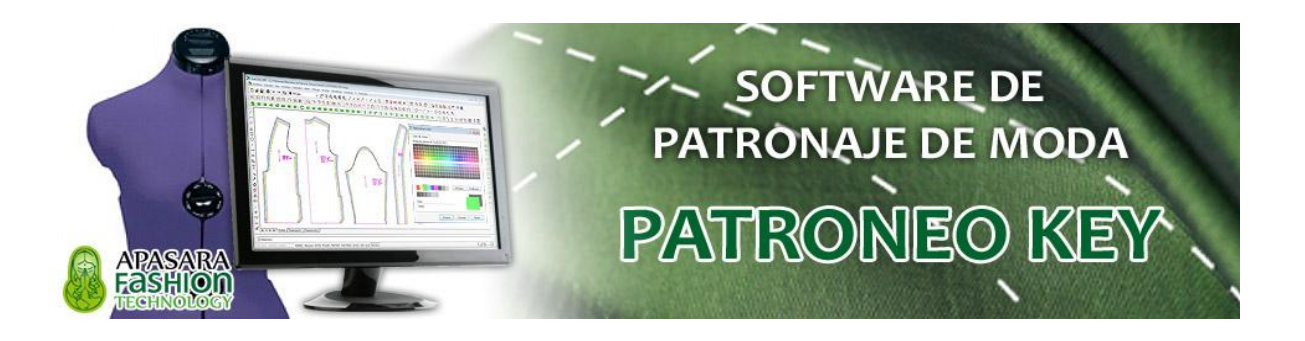

Pulsar en Comenzar desde el principio.

| maño de pap <mark>e</mark> l personalizado - Ir | nicio X                                    |
|-------------------------------------------------|--------------------------------------------|
| Inicio                                          | Comenzar desde el principio                |
| Límites de la lámina                            |                                            |
| Area de impresión                               |                                            |
| de papel                                        | Seleccione un tamano de papel de la lista. |
| Nombre de archivo                               | ANSI A (11.00 x 8.50 pulgadas)             |
| Finalizar                                       |                                            |
|                                                 |                                            |
|                                                 |                                            |
|                                                 |                                            |
|                                                 | Luego pulsar en                            |
|                                                 | Siguiente >                                |
|                                                 |                                            |
| 37                                              |                                            |
|                                                 | < Atrá Siguiente > Cancelar                |

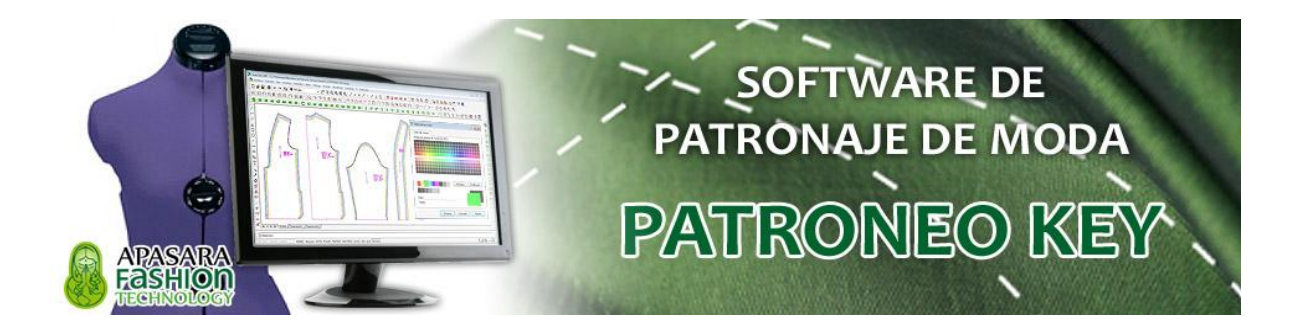

Seleccionamos como unidad determinada Milímetros.

*Anchura*: el ancho total en milímetros del PDF *Longitud*: el largo total en milímetros del PDF

| Tamaño de papel personalizado - Lími                                                                                  | ites de la lám                                                                                                    |
|----------------------------------------------------------------------------------------------------|----------------------------------------------------------------------------------------------------|
| Inicio<br>Límites de la lámina<br>Área de impresión<br>Nombre de tamaño<br>de papel<br>Nombre de archivo<br>Finalizar | El tau ño de papel actual es 1500 x 2500 mm. Para crear un<br>nuevo maño de papel, ajuste la Anchura y Altura y luego<br>selectore Pulgadas o Milímetros. Los píxeles sólo están<br>dispontos en formatos ráster. |
|                                                                                                    | Anchura: 1500                                                                                                    |
|                                                                                                    | Unidades Milímetros ~                                                                                                    |
|                                                                                                    | < Atrás Siguiente > Cancelar                                                                                                    |
|                                                                                                    | $\sim$                                                                                                    |

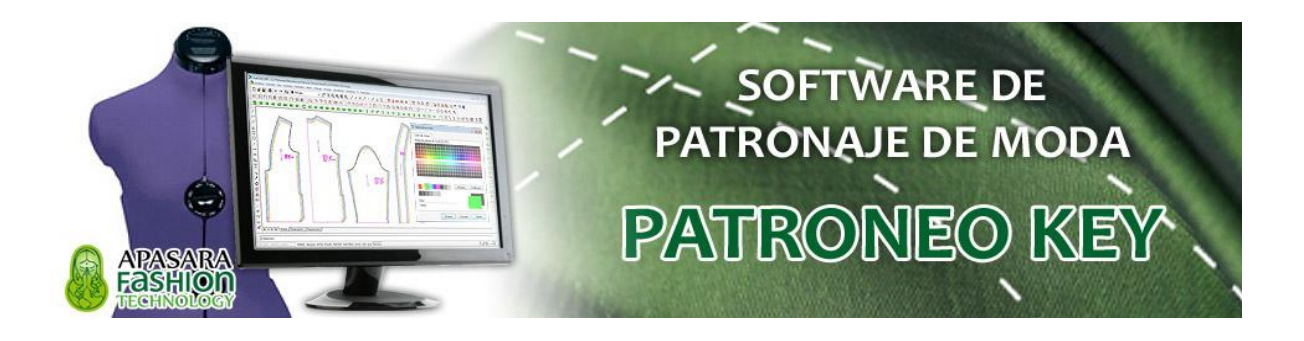

Pulsar en *Siguiente >* para dejar los márgenes, por defecto, 13 milímetros.

| amaño de pap <mark>e</mark> l personalizado - Área de                                                                 | imp <mark>r</mark> esión                                                                                                    | ×                                                                                                    |
|----------------------------------------------------------------------------------------------------|----------------------------------------------------------------------------------------------------|----------------------------------------------------------------------------------------------------|
| Inicio<br>Límites de la lámina<br>Área de impresión<br>Nombre de tamaño<br>de papel<br>Nombre de archivo<br>Finalizar | El cuadro Vista preliminar indica el área de impresión<br>tamaño de papel actualmente seleccionado. Para m<br>no imprimible, ajuste los bordes Superior, Inferior, Izq<br>Derecho de la página.<br>NOTA: La mayoría de los controladores calculan el<br>impresión a partir de una medida específica desde el<br>papel. Algunos controladores, como los Postscript, n<br>impresión desde el borde real del papel. Asegúrese o<br>trazador puede trazar desde las cotas reales especifi<br>Superior:<br>Inferior:<br>Izquierdo:<br>13<br>Derecho:<br>13 | basada en el<br>odificar el área<br>uierdo y<br>área de<br>el borde del<br>niden el área de<br>de que el<br>icadas. |
|                                                                                                    | < Atrás Siguiente                                                                                                    | > Cancelar                                                                                                    |

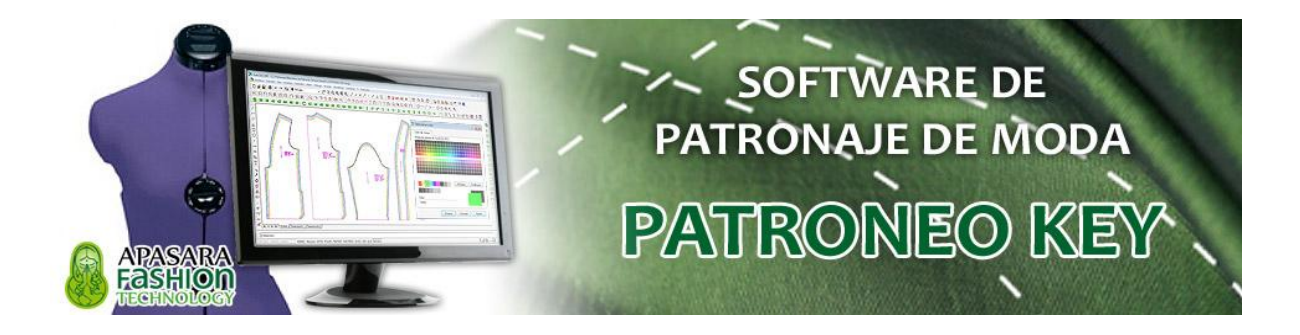

Podemos dejar el nombre del papel por defecto o cambiarlo.

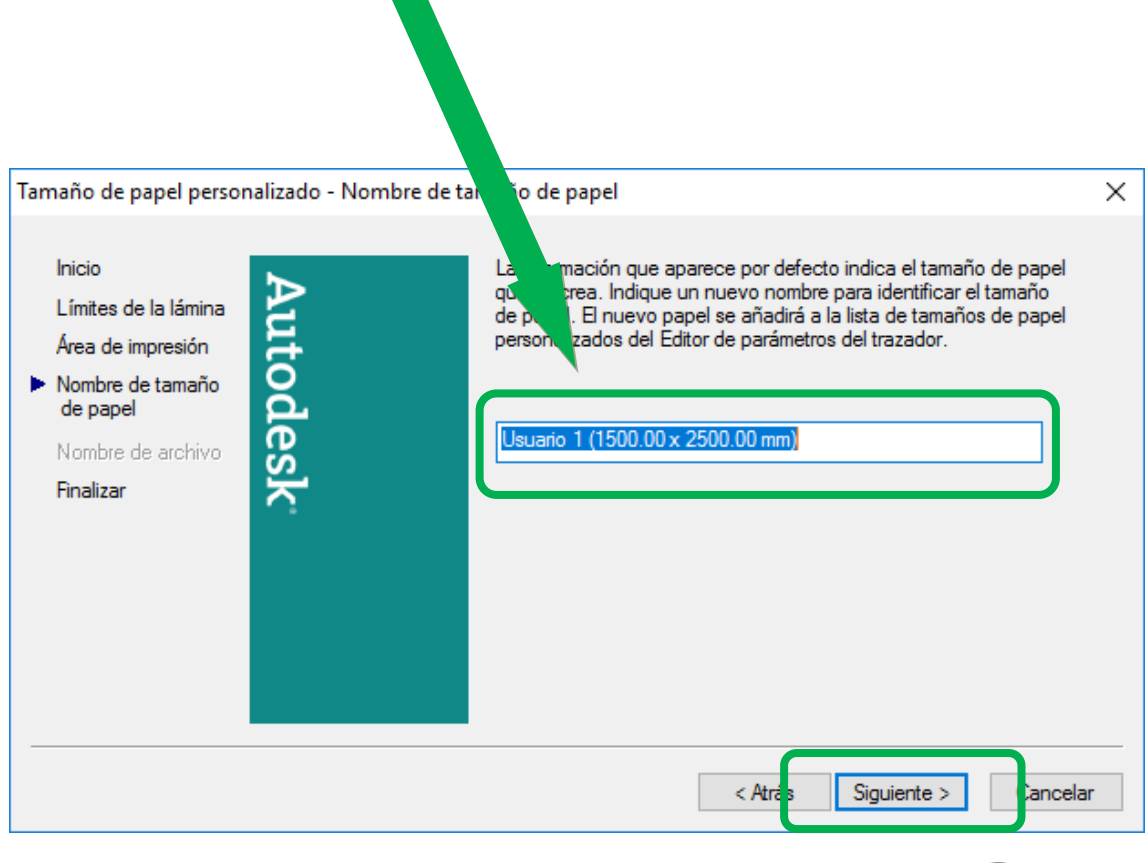

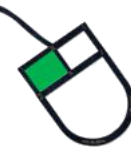

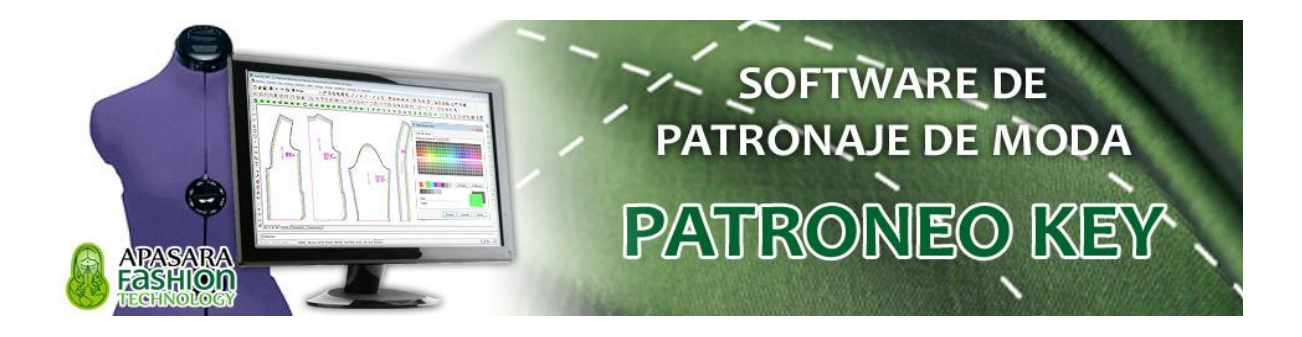

Pulsamos en *Finalizar* para acabar con el proceso de creación de nuestro nuevo tamaño de papel personalizado.

| Tamaño de papel personalizado - Finalizar                                                                               |                                                                                                    | × |
|----------------------------------------------------------------------------------------------------|----------------------------------------------------------------------------------------------------|---|
| Inicio<br>Límites de la lámina<br>Área de impresión<br>Nombre de tamaño<br>de papel<br>Nombre de archivo<br>► Finalizar | Ha creado un nuevo tamaño de papel denominado Usuario 1<br>(1500.00 x 2500.00 mm) . Designe la fuente a la que desea aplicar<br>el nuevo tamaño de papel. |   |
|                                                                                                    | Imprimir página de prueba                                                                                                    |   |
|                                                                                                    | < <u>A</u> trās <u>Finalizar</u> Cancelar                                                                                                    | r |

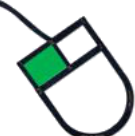

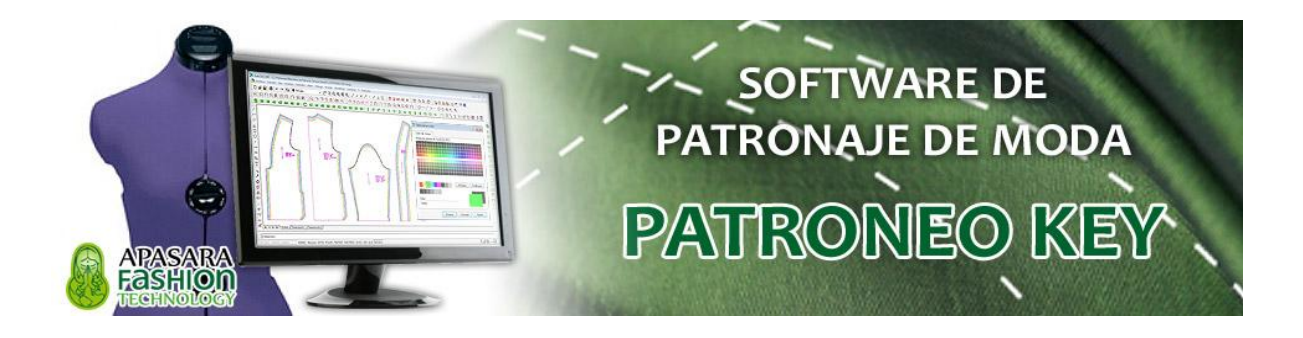

Pulsamos en *Aceptar* del cuadro de diálogo principal de edición de parámetros del trazador.

| f Editor de parámetros del trazador - DWG To PDF.pc3                                                                                                    | ?                         | ×           |
|----------------------------------------------------------------------------------------------------|---------------------------|-------------|
| General Puertos Parámetros de dispositivos y documentos                                                                                                    |                           |             |
| DWG To PDF.pc3 Soporte Origen y tamaño < Tamaño: ISO A4 (210.00 x 297.00 mm)> Gráficos Fropiedades personalizadas Tamaños de papel definidos por el usuario y calibración Tamaños de papel personalizados Modificar tamaños de papel estándar (Área de impresión) Filtrar los tamaños de papel Calibración del trazador Nombre de archivo PMP < C:\Users\Usuario\AppData\Roaming\Autodesk\AutoCAD 2007\Rightarce | 17.0\esp                  | \plot       |
| <                                                                                                    |                           | >           |
| Tamaños de papel personalizados         Usuario 1 (1500.00 x 2500.00 mm)         Ai         Si         Anchura: 1500.0mm Altura: 2500.0mm         LR: 13.0mm, 13.0mm Área de impresión: 1474.0mm x 2474.0mm                                                                                                    | ĭadir<br>uprimir<br>ditar | ]<br>]<br>] |
| Importar Guardar como Valores<br>Aceptar Cancelar                                                                                                    | por defe                  | cto<br>ida  |
|                                                                                                    |                           |             |

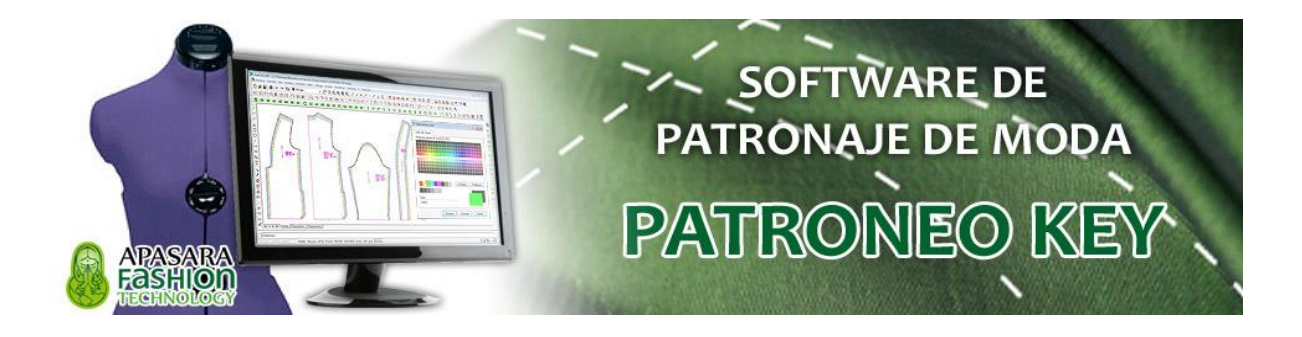

El nuevo papel definido lo tendremos ya disponible y podemos, por tanto, seleccionarlo de la lista, ajustar la escala y determinar la ventana de impresión.

| Trazar - Modelo                                              | ? ×                                   |
|--------------------------------------------------------------|---------------------------------------|
| Configuración de página                                      | Más información sobre el trazado      |
| Nombre:                                                      | ∨ Añadir                              |
| Impresora/trazador                                           |                                       |
| Nombre: M DWG To PDF.pc3                                     | ✓ Propiedades                         |
| Trazador: PDF - PDF Plot - by Autodesk                       | <b>⊢</b>                              |
| Lugar: Archivo                                               | N N                                   |
| Descripción:                                                 |                                       |
| Trazar en archivo                                            |                                       |
| Tamaño de papel                                              | Número de copias                      |
| Usuario 1 (1500.00 x 2500.00 mm)                             |                                       |
| Área de trazado                                              | Escala de trazado                     |
| Trazado de:                                                  | Escala hasta ajustar                  |
| Ventana Ventana <                                            | Escala: 10:1 V                        |
| Desfase de trazado (origen establecido en área de impresión) | 10 mm 🗸 =                             |
| X: 11.55 mm Centrar trazado                                  | 1 unidad                              |
| Y: -13.65 mm                                                 | Ajustar escala del grosor<br>de línea |
| Vista preliminar Aplicar a presentación Aceptar              | Cancelar Avuda                        |

#### **EN EL CASO DE GENERAR PDF PARA MARCADAS** Después de indicar la ventana de impresión, pulsamos en

este botón para definir la Orientación Horizontal

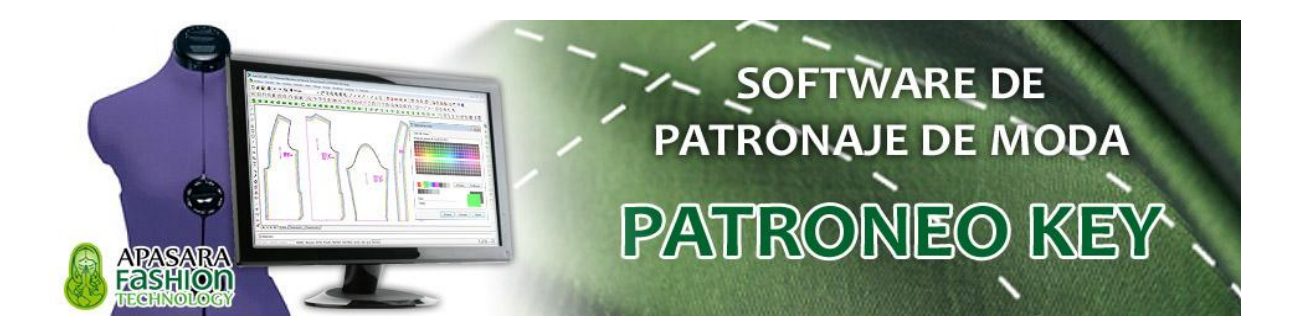

Abarcamos con una ventana en nuestro dibujo la marcada.

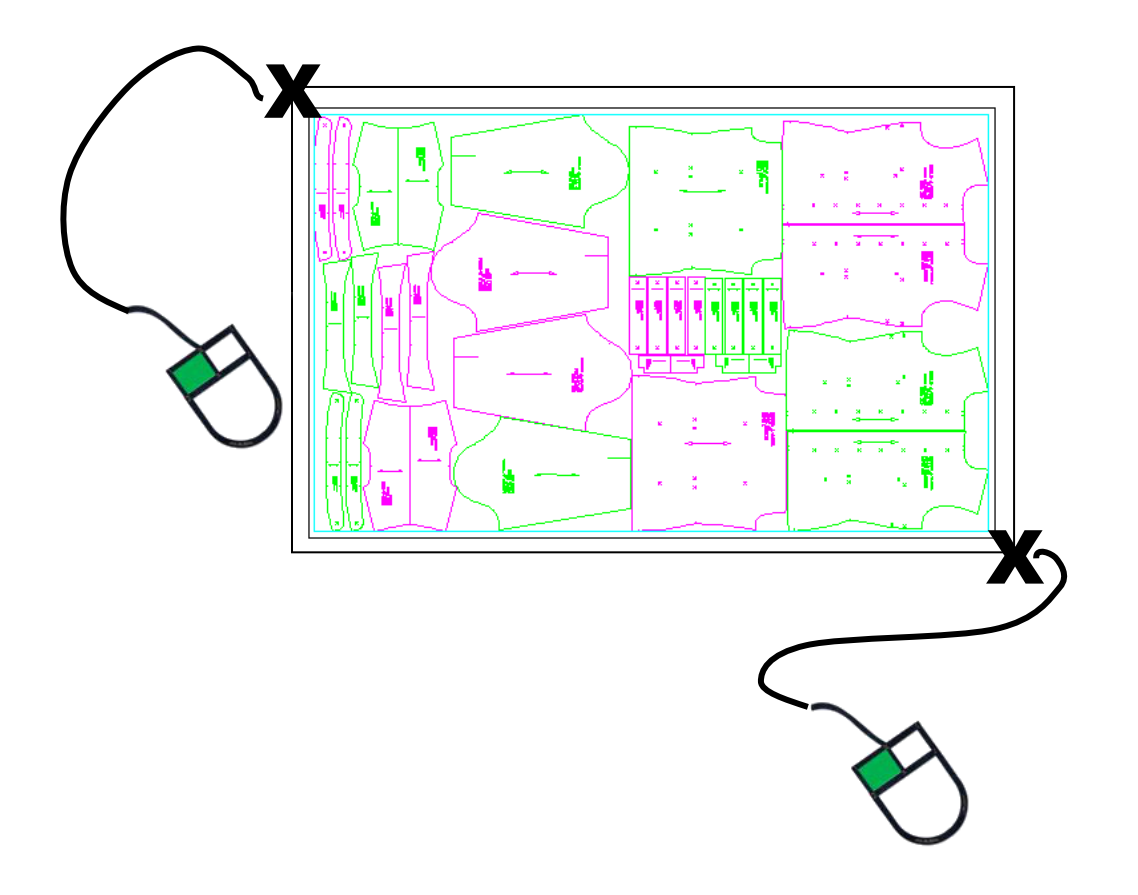

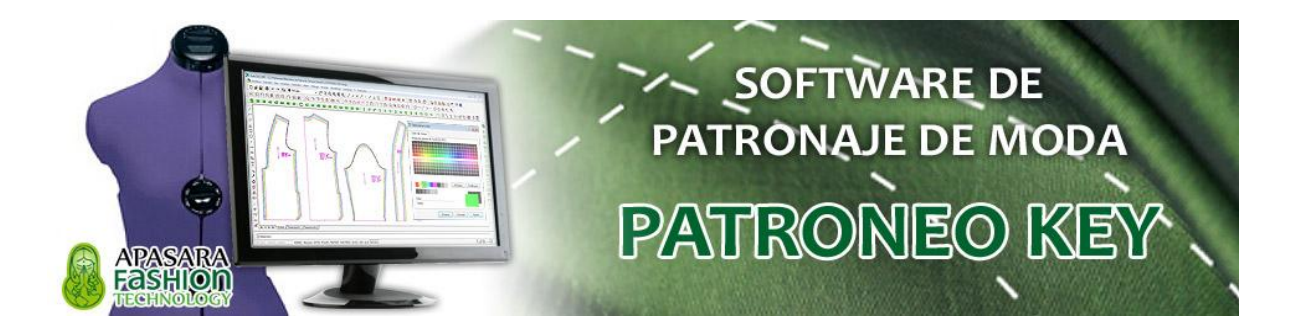

En el caso de imprimir marcadas:

- Definir la Orientación de la misma como Horizontal.

- Pulsamos en el botón *Vista preliminar...* para comprobar que nuestra marcada se ajusta bien al papel personalizado.

- Pulsamos en el botón Aceptar para generar el PDF.

| Trazar - Mo             | odelo                                              | -                                           | ? ×                                                       |
|-------------------------|----------------------------------------------------|---------------------------------------------|-----------------------------------------------------------|
| Nombre:                 | <ninguna></ninguna>                                | → Añadir                                    | Ning V                                                    |
| Impresora/tr            | azador                                             |                                             | Opcio: e ventana sombreada                                |
| Nom <u>b</u> re:        | 🟟 DWG To PDF.pc3                                   | ✓ Propi <u>e</u> dades                      | Trazad mbreado Como se muestra 🗸                          |
| Trazador:               | PDF - PDF Plot - by Autodesk                       |                                             | Cal <u>i</u> dad Normal ~                                 |
| Lugar:                  | Archivo                                            | ррр 100                                     |                                                           |
| Descripción:            | :                                                  | Opciones                                    |                                                           |
| 🗹 Trazar e              | n arc <u>h</u> ivo                                 | Trazar Į segundo plano                      |                                                           |
| Tama <u>ñ</u> o de p    | apel                                               | N <u>ú</u> mero de copias                   | ✓ Traza ✓ Ide línea                                       |
| Usuario 1 (             | (1500.00 x 2500.00 mm)                             | ✓ 1 ▲                                       | Trazar e o papel lo último                                |
| Área de traz            | ado                                                | Escala de trazado                           | Ocultar o os del espacio papel                            |
| Trazado de <u>:</u>     |                                                    | Escala hasta ajustar                        | Sello <u>d</u> e trà ado<br>Guardar can bios presentación |
| Ventana                 | ✓ Ventana <                                        | E <u>s</u> cala: 10:1                       | ✓                                                         |
| Desfase de t            | razado (origen establecido en área de impresión) - | 10 mm 💉                                     | E      Orientacion de dibujo     Vertical                 |
| <u>X</u> : -13.65       | 5 mm <u>C</u> entrar trazado                       | 1 <u>u</u> nidad                            | Horizontal                                                |
| <u>Y</u> : 11.55        | mm                                                 | Ajusta <u>r</u> escala del gros<br>de línea | sor Trazar girado <u>1</u> 80 grados                      |
| <u>V</u> ista prelimina | ar                                                 | Aplicar a <u>p</u> resentación              | Aceptar Cancelar Ayuda                                    |
|                         |                                                    |                                             |                                                           |

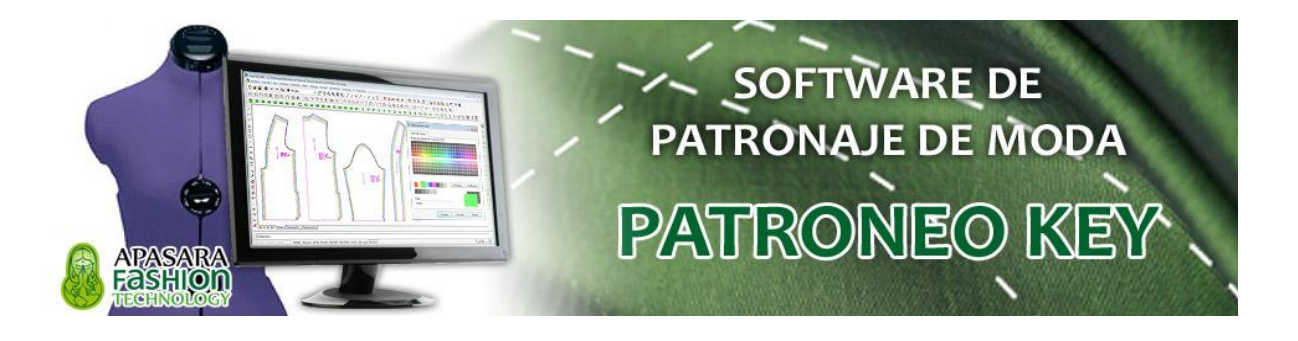

Elegir dentro de nuestro directorio la *carpeta* donde guardar el PDF.

| 🔠 Buscar archive | o de trazado            |                          |                                        | ? ×             |                |
|------------------|-------------------------|--------------------------|----------------------------------------|-----------------|----------------|
| Guardar en:      | PATRONES                |                          | <mark>K ∰ V</mark> istas ▼ <u>H</u> en | amientas 💌      |                |
| e.               | Nombre                  | Fecha                    | Tipo                                   | Tamaño          |                |
|                  | 📄 Dibujo1-Model.pdf     | 09/07/2017 20:51         | Archivo PDF                            | 1 KB            |                |
| Historial        | DKEY-AM01-03-TRAN       | 12/07/2017 11:13         | Archivo PDF                            | 6 KB            |                |
|                  | E PKEY-TOUR-05-MARC     | 12/07/2017 14:00         | Archivo PDF                            | 44 KB           |                |
| Documentos       |                         | Escribimos e             | l nombre del                           |                 |                |
| <b></b>          |                         | archivo PDF              | <sup>=</sup> a generar                 |                 |                |
| Favoritos        |                         |                          |                                        |                 |                |
|                  |                         |                          |                                        |                 |                |
| Escritorio       |                         |                          |                                        | Por último      | nulcam         |
| 1                | <                       |                          | _                                      | en el botó      | n <i>Guard</i> |
| Buzzsaw          |                         |                          |                                        |                 |                |
| 12               | Nombre archivo:         | -05-MARCADA-07-Model.pdf |                                        | <u>G</u> uardar | $\sim$         |
| FTP              | Archivos de tipo: *.pdf |                          | ~                                      | Cancelar        |                |

Y ya tendremos preparado nuestro archivo PDF para enviar a imprimir con nuestros patrones, escalados, marcadas a tamaño real en el papel personalizado.